## Registering a Patient for MU Healthe – Inpatient Version

MU Healthe accounts should be requested by the patient themselves and the patient registered directly. Please **do not register** a patient by request of an MU Healthe member or other person unless they are the legal guardian or have power of attorney and can prove it with paperwork.

## Registering a Patient from Within the Patient Chart

- 1. Open PowerChart to the desired patient chart.
- 2. Click the drop down arrow by the PM Conversation button on your toolbar.
- 3. Select Create MU Healthe Acct from the menu.
- 4. You may receive the Organization pop up box. If you do click **Cancel** and then **OK** on the MU Healthe Registration window.

| 🖶 Organization 🛛                                                  |                                                                          |
|-------------------------------------------------------------------|--------------------------------------------------------------------------|
| Please select the facility where you want to view person aliases. |                                                                          |
| Client Alias                                                      |                                                                          |
| ·····                                                             | MU Healthe Registration 🛛 🛛                                              |
|                                                                   | Failure to select a facility will result in some aliases not displaying. |
| Facility: Client:                                                 | (OK)                                                                     |

5. When the MU Healthe Registration window appears, some data such as the first and last name of the patient, birth date, and sex will be pre-populated. Enter and/or verify the patient's e-mail address and their four digit year of birth and click OK. If the patient declines the opportunity to set up an account select Not Interested from the drop down.

| 🎫 MU Healthe Enrollment (M                                                                                                    | IU3)                                                                       |                      |                                                          |                                                                                |                       |              |                |            | x |
|----------------------------------------------------------------------------------------------------|----------------------------------------------------------------------------|----------------------|----------------------------------------------------------|--------------------------------------------------------------------------------|-----------------------|--------------|----------------|------------|---|
| First Name:<br>HIPPO                                                                                                    | Middle Name:                                                               | Last Name:<br>PORTAL |                                                          | Community MRN:<br>23001894                                                     | Medical Rec           | ord Number:  | Sex:<br>Female | <b>.</b>   | Î |
| Birth Date:<br>02/02/1982                                                                                                    |                                                                            |                      |                                                          |                                                                                |                       |              |                |            |   |
| Email Address:                                                                                                    | Access Offered:                                                            |                      |                                                          |                                                                                |                       |              |                |            |   |
| Challenge Question:<br>4-digit PIN (Year of Pa ▼                                                                                                    | Challenge Answer:<br>1982                                                  | Send Invite:         | •                                                        | Online Identity Link Status:                                                   | Invite Status:        | <b>.</b>     | Error Reason:  | -          | ) |
| Person Relationship Organizer:   Image: SSN   MRN   Sex   Birt   SSN   MRN   Sex   Birt   Image: Relationship Type   Relationship Type   Relationship T | th Date   Last Name   First Nar<br>III<br>ationship to Person   Person's F | me Stre              | The pin<br>up the a<br>will creat<br>when the<br>account | is only used to<br>account. The pa<br>ate a new passw<br>rey claim their<br>t. | set<br>atient<br>vord | City Zipcode | Country Count  | y State Hc |   |
|                                                                                                    |                                                                            |                      |                                                          |                                                                                |                       |              | ОК             | Cancel     |   |
| Ready                                                                                                    |                                                                            |                      |                                                          |                                                                                |                       | D810         | DV8350 03/23/  | 2017 08:09 | А |

- Another field is Access Offered which reflects when a patient has been offered access to the patient portal. Reports analyze to determine whether a patient has met the measure for Access Offered. The three options are: No, Patient Refused, Yes.
  - If the patient does want to receive an invitation to create and account, Access Offered should be set to Yes and Send Invite should be set to Send.
- Additional statuses have been added to the portal account status field in the banner bar in PowerChart and Message Center.
  - o Active Account: Invitation sent and patient had claimed their account.
  - Invitation Sent: Invitation sent but patient has not claimed their account.
  - Invite Error: Invitation had been attempted but encountered an error.
  - Active Account SE: Patient has created their own account using self-enrollment.
  - Sending Invite: Invitation has been attempted but is still sending.
  - o Offered, Not Invited: Staff selected "Yes" from Access Offered field but did not send invitation.
  - Not Offered: Staff selected "No" from Access Offered field.
  - Patient Declined: Staff selected "Patient Declined" from the Access Offered field.
  - Never Invited: Invitation has never been sent to patient.
- 6. There are three additional fields under the MU Healthe Registration conversation that are read-only:
  - Online Identity Link Status:
    - Remains blank until the patient claims the invitation and the Federated Principal alias is created, at which point, the list displays a value of Active. This value is used to indicate whether the link has been made between the person and the HealtheLife account.
    - A federated principal alias is created when a user creates and account. Users need a federated principal alias to use sensitive messaging and Substitutable Medical Apps, Reusable Technology (SMART) application.
  - Invite Status:
    - Reflects whether an invitation has been sent for that patient or authorized representative.
    - Includes the following values:
      - Sent: Displayed when an invitation has successfully been sent to the email address in the conversation.
      - Sending: Displayed when the invitation script is in process.
      - Self-enrolled: Displayed when the person self-enrolled and has a messaging alias and a Federated Principal alias.
      - Error: Displayed when invitation failed during the send process.

Claiming the Invitation – After sending the invitation, please assist the patient in accessing his/her e-mail account on MyStation so they can accept the invitation. This will then allow the patient to view, download and/or transmit information via the portal.

**MU Healthe Help Desk** – If the patient experiences technical problems they can call the MU Healthe Help Desk at (877) 621-8014 toll free. Help desk support is available 24 hours a day seven days per week.